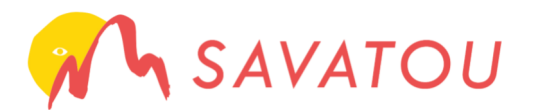

Commander en ligne

## lère étape : créer son compte

Vous n'avez pas la possibilité de vous déplacer à nos guichets ou à votre CE? Si vous êtes adhérent Carte Loisirs, vous pouvez accéder à notre service de billetterie en ligne. Commandez sur **www.savatou.fr** et recevez vos billets à domicile !

- Tout d'abord accédez au site : www.savatou.fr, et assurez vous d'avoir votre Carte Loisirs à proximité.
- En haut à droite, cliquez sur l'onglet connexion.
- Puis cliquez sur créer un compte.
- Vous serez redirigés sur une page, où vous aurez besoin de votre n°
  d'adhérent et de votre date de naissance. Adhérent Carte Loisirs : numéro d'adhérent au verso de votre Carte Loisirs
- À la suite des informations renseignées, cliquez sur valider et définissez votre mot de passe pour finaliser votre inscription.
- Une fois votre compte créé, vous recevrez un email de confirmation contenant un lien pour activer votre compte. Si vous n'avez pas reçu d'email, vérifiez dans vos spams ou envoyez une demande d'assistance

à support@savatou.fr. 🥅

 Vous pouvez désormais profiter de notre billetterie en

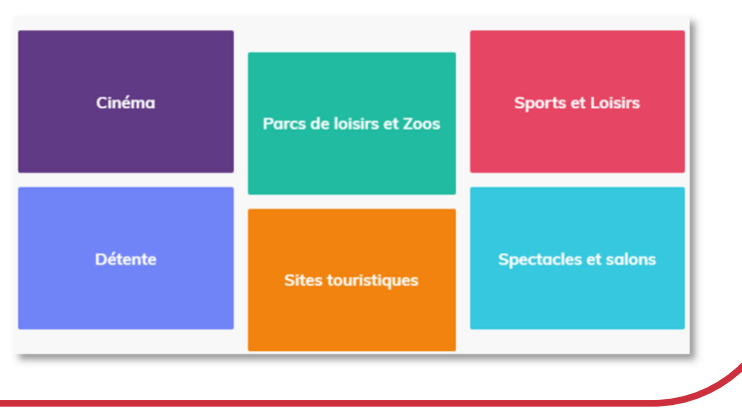

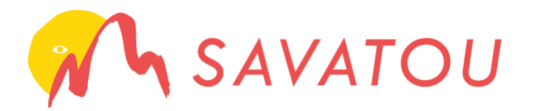

## Commander en ligne

## 2ème étape : passer commande

- Grâce à l'onglet billetterie se trouvant dans le menu, sélectionnez la rubrique souhaitée. Si vous recherchez un produit particulier, cliquez sur la loupe en haut droite Q puis saisissez votre mot clé.
- Cliquez sur le bouton commander du produit vous intéressant. Il s'ajoutera automatiquement dans votre panier. Puis continuez vos achats en cliquant sur le lien en bas à gauche.
- Une fois vos achats terminés, cliquez sur le bouton commander du panier et finaliser votre commande. Vérifiez vos coordonnées (si besoin modifiez-les dans l'onglet mon compte / bouton modifier les informations).

| 🖌 SAVATOU Adhérer Billetterie Ski Voyages Sorties Projets associatifs Espace collectivités 🝰 🗞 📞 Q |                                                                                  |                                                                                                    |                                    |
|----------------------------------------------------------------------------------------------------|----------------------------------------------------------------------------------|----------------------------------------------------------------------------------------------------|------------------------------------|
| <b>Pa</b><br>2 c                                                                                   | <b>nier</b><br>articles                                                          |                                                                                                    |                                    |
| 100                                                                                                | Aix les Bains- Cinfrmas Victoria Les<br>Tolles du Lac<br>stack disponible : 158  | Prix: <u>14,40</u> €<br>prix unitaire: 7,20 €                                                                       | Quantité: 2 🗇 🕀 🛢                  |
| <b>.</b>                                                                                           | Disneyland (77)- BON PLAN PROMO<br>Entrée 1 jour 2 parcs<br>stock disponible : 4 | Prix: <i>62,00 €</i>                                                                                                | Quantité: 1 $\bigcirc$ $\bigoplus$ |
| ⊖ Continuer mes achats                                                                             |                                                                                  | Sous-total : 76,40 €<br>Livraison : 1,35 €<br>Frais traitement Carte<br>Bancaire : 0,48 €<br><b>Total : 78,23</b> € | Commander                          |

Choisissez votre mode de livraison et procédez au règlement par carte bancaire. Votre commande sera traitée dans un délai de 2 jours ouvrés et livrée par la Poste sous 2 jours.

 Retrouvez aussi sur notre site les informations de réduction sur nos forfaits de ski et nos voyages.

Le site internet et les commandes en ligne sont aussi accessibles via votre smartphone.

À bientôt sur www.savatou.fr!